## Merlin 22/23 Odabir postojećega e-kolegija

Nakon prijave u sustav, odabirom poveznice **Moji e-kolegiji** prikazan je popis e-kolegija iz trenutačne akademske godine u koje je korisnik upisan. Prikazani su svi e-kolegiji u koje je korisnik upisan bez obzira na ulogu u pojedinome e-kolegiju. Nakon odabira naziva pojedinoga e-kolegija prikazat će se sadržaj odabranoga e-kolegija. Popis svih upisanih e-kolegija nakon toga je dostupan ponovnim odabirom poveznice **Moji e-kolegiji** smještenom na traci s izbornicima.

Odabir e-kolegija - animacija (inačica 3.1)

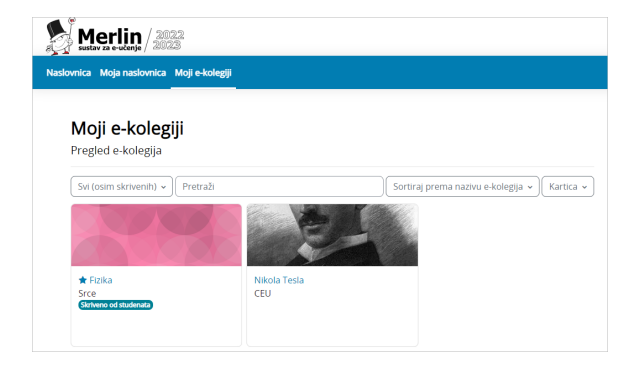

Slika: Izbornik Moji e-kolegiji

U bloku se prikazuju svi e-kolegiji u koje je korisnik upisan. Moguće je odabrati načine prikaza e-kolegija (kartica, popis, sažetak), sortirati e-kolegije prema različitim kriterijima (svi, u tijeku, buduće, prošlo ...) te ih pretraživati.

E-kolegiji se mogu pretražiti prema nazivu ili prema kratici. Za pristup početnoj stranici e-kolegija potrebno je odabrati njegov naziv.

Nastavnik može ograničiti pristup svojemu e-kolegiju postavljanjem lozinke ili zabranom samostalnoga upisa u e-kolegij.

## Postavljanje lozinke

Uz naziv e-kolegija preporuča se dodati i kratki opis e-kolegija kako bi se studentima pružio uvid u sadržaj e-kolegija. Preporuka je da opis e-kolegija sadrži najviše 700 znakova.

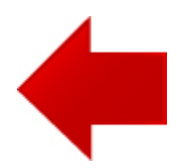

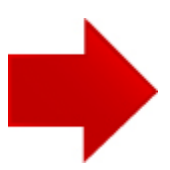